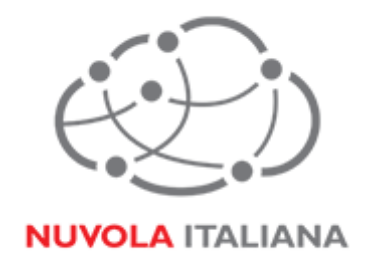

# Message Cube 2.0

# Configurazione Android 4.4.2

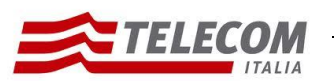

# Nuvola Italiana | Message Cube 2.0

Configurazione Android 4.4.2

26/08/2015

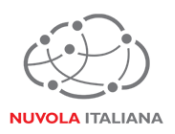

## Informazioni sul documento

| Titolo documento   | Nuvola IT MSG3 2.0 – Configurazione Android 4.4.2 |                        |                    |
|--------------------|---------------------------------------------------|------------------------|--------------------|
| Tipo documento     | Manuale                                           |                        |                    |
| Codice Documento   |                                                   | Data Revisione         | 25/08/2014         |
| Redatto da         | Isabella Vezzoni [fabbricad                       | digitale]              |                    |
| Verificate de      | Roberto Antonioli                                 | Approvato da           | Aldo Sartori       |
| Verificato da      | [fabbricadigitale]                                |                        | [fabbricadigitale] |
| Francisco de       | Isabella Vezzoni                                  | Data di emissione      | 26/08/2015         |
| Emesso da          | [fabbricadigitale]                                |                        |                    |
| Classificazione di | Liv 2 - Interno                                   | Lista di distribuzione | Allusers           |
| sicurezza          |                                                   |                        | 7 (110)(15)        |
| Stato              | Emesso                                            |                        |                    |

# Stato delle modifiche

| 0 | Prima emissione | Delivery Office | 25/08/2014 |
|---|-----------------|-----------------|------------|
|   |                 |                 |            |
|   |                 |                 |            |

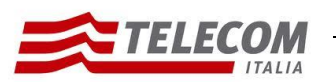

# Nuvola Italiana | Message Cube 2.0

Configurazione Android 4.4.2

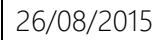

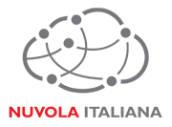

# Parametri di configurazione

| Record  | Valore                |
|---------|-----------------------|
| POP     | mail.federvolley.it   |
| IMAP    | imap.federvolley.it   |
| SMTP    | smtp.federvolley.it   |
| Email   | utente@federvolley.it |
| Dominio | tiucc                 |

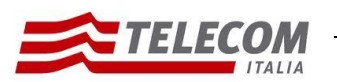

#### Nuvola Italiana | Message Cube 2.0 Configurazione Android 4.4.2

26/08/2015

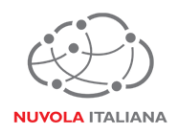

## 1 Prerequisiti

Per poter accedere al servizio è necessario che il dispositivo mobile abbia attiva una connessione 3G o sia connesso ad una rete WiFi.

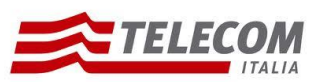

Nuvola Italiana | Message Cube 2.0 Configurazione Android 4.4.2

26/08/2015

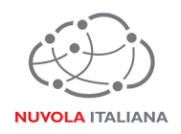

#### 2 Configurazione Android 4.4.2

Consigliamo di procedere con la creazione di un nuovo profilo se già esistente.

#### 2.1 Configurazione in modalità POP

2.1.1 Selezionare l'icona "E-mail" dalla schermata "Home" delle applicazioni:

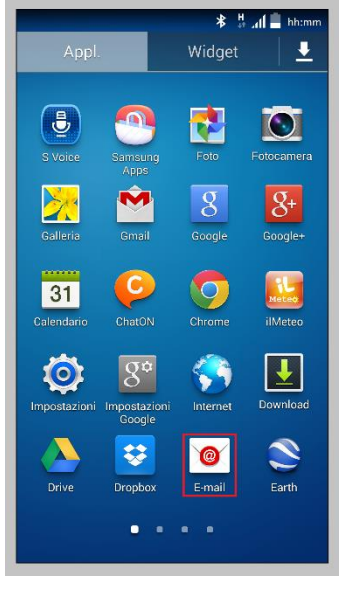

Figura 1 – Selezione "E-mail"

2.1.2 Selezionare la voce "Aggiungi account":

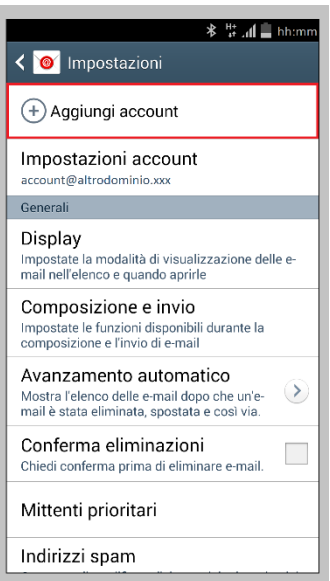

Figura 2 – Selezione "Aggiungi account"

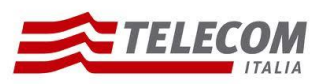

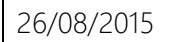

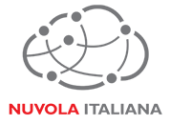

2.1.3 Inserire le credenziali della casella e premere "Config. manuale":

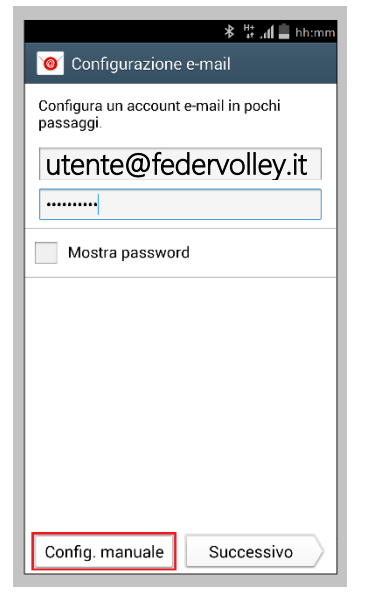

Figura 3 – Selezione "Configurazione manuale"

2.1.4 Selezionare "Account POP3":

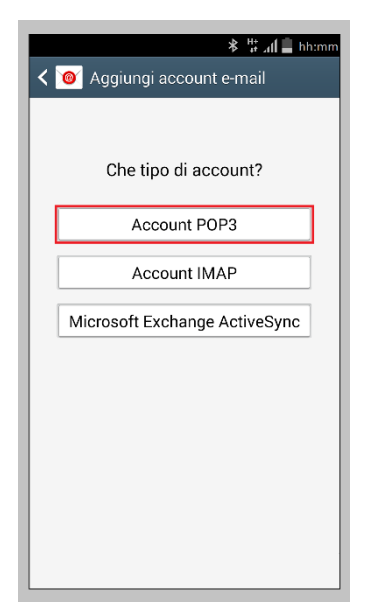

Figura 4 – Selezione Account POP3

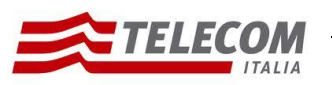

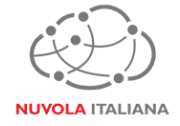

2.1.5 Attendere che il sistema completi le verifiche delle impostazioni:

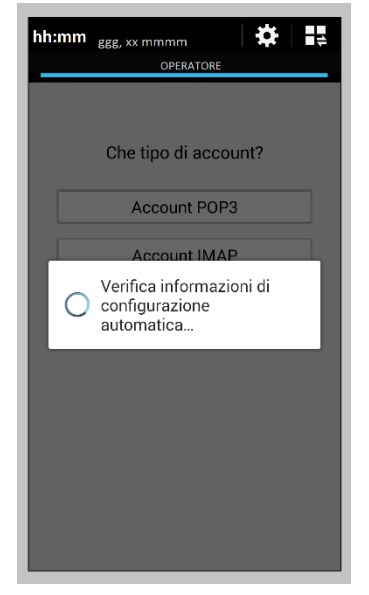

Figura 5 – Verifica informazioni

2.1.6 Compilare o aggiornare i campi come indicato in Figura 6, quindi selezionare "Tipo protezione":

| 🖬 🛛 🔻 🕌 🚛 hh:mm                    |
|------------------------------------|
| < 🎯 Impostazioni server in entrata |
| Indirizzo e-mail                   |
| utente@federvolley.it              |
| Nome utente                        |
| utente@federvolley.it              |
| Password                           |
|                                    |
| Server POP3                        |
| mail.federvolley.it                |
| Tipo protezione                    |
| Nessuno                            |
| Porta                              |
| 110                                |
|                                    |

Figura 6 – Inserimento parametri server posta in entrata

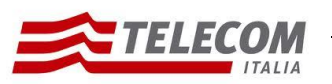

26/08/2015

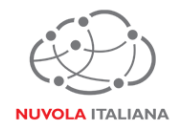

2.1.7 Selezionare la voce "SSL (Accetta tutti i certificati)":

| <ul> <li>* #I = hh:mm</li> <li>Impostazioni server in entrata</li> </ul> |
|--------------------------------------------------------------------------|
| Indirizzo e-mail<br>Utente@federvolley.it                                |
| Nome utente<br>Utente@federvolley.it<br>Nessuno                          |
| SSL                                                                      |
| SSL (Accetta tutti i certificati)                                        |
| TLS                                                                      |
| TLS (Accetta tutti i certificati)                                        |
| Nessuno                                                                  |
| Porta                                                                    |
| 110                                                                      |
|                                                                          |

Figura 7 – Selezione tipologia di protezione

2.1.8 Verificare che la porta venga settata correttamente, quindi premere "Successivo":

| 🖬 🛛 🕸 🖞 📶 🛢 hh:mm                  |
|------------------------------------|
| < 🞯 Impostazioni server in entrata |
| utente@federvolley.it              |
| Password                           |
|                                    |
| Server POP3                        |
| mail.federvolley.it                |
| Tipo protezione                    |
| SSL (Accetta tutti i certificati)  |
| Porta                              |
| 995                                |
| Elimina email dal server           |
| Mai                                |
| Successivo                         |

Figura 8 – Completamento configurazione posta in entrata

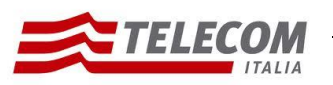

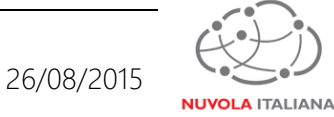

2.1.9 Attendere che il sistema completi la verifica delle impostazioni per il server della posta in entrata:

| 🖬 🛛 🕸 🛱 🚛 hh:mm                                       |
|-------------------------------------------------------|
| < 🔟 Impostazioni server in entrata                    |
| utente@federvolley.it                                 |
| Password                                              |
|                                                       |
| Conver DOD2                                           |
| Verifica                                              |
| Controllo delle impostazioni<br>del server in entrata |
| Annulla                                               |
| Porta                                                 |
| 995                                                   |
| Elimina email dal server                              |
| Mai                                                   |
| Successivo                                            |

Figura 9 – Verifica Impostazioni server POP3

2.1.10 Compilare o aggiornare i campi come indicato in Figura 10, quindi selezionare "Tipo protezione":

| 📼 😽 🖁 🛔 🛔 🛔 hh:mm                 |
|-----------------------------------|
| < 🞯 Impostazioni server in uscita |
| Server SMTP                       |
| smtp.federvolley.it               |
| Tipo protezione                   |
| Nessuno                           |
| Porta                             |
| 587                               |
| Y È richiesto l'accesso.          |
| Nome utente                       |
| utente@federvolley.it             |
| Password                          |
|                                   |
| Successivo                        |

Figura 10 – Inserimento parametri server posta in uscita

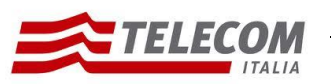

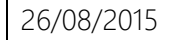

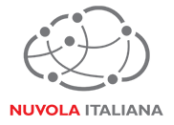

2.1.11 Selezionare la voce "TLS (Accetta tutti i certificati)":

| 🖬 🛛 🔻 🐇 📶 🚊 hhimm                 |
|-----------------------------------|
| < 🞯 Impostazioni server in uscita |
| Server SMTP                       |
| smtp.federvolley.it               |
| Tipo protezione                   |
| Nessuno                           |
| Nessuno                           |
| SSL                               |
| SSL (Accetta tutti i certificati) |
| TLS                               |
| TLS (Accetta tutti i certificati) |
| Password                          |
|                                   |
| Successivo                        |

Figura 11 – Selezione tipologia protezione

2.1.12 Verificare che la porta venga settata correttamente, quindi premere "Successivo":

| 📼 🛛 🗱 🛔 🚛 hh:mm                   |
|-----------------------------------|
| < 🞯 Impostazioni server in uscita |
| Server SMTP                       |
| smtp.federvolley.it               |
| Tipo protezione                   |
| TLS (Accetta tutti i certificati) |
| Porta                             |
| 587                               |
| Y È richiesto l'accesso.          |
| Nome utente                       |
| utente@federvolley.it             |
| Password                          |
|                                   |
| Successivo                        |

Figura 12 – Completamento configurazione posta in uscita

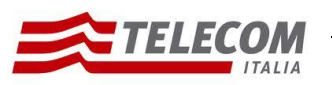

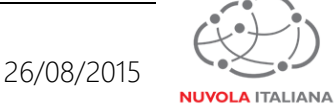

2.1.13 Attendere che il sistema completi la verifica delle impostazioni per il server della posta in uscita:

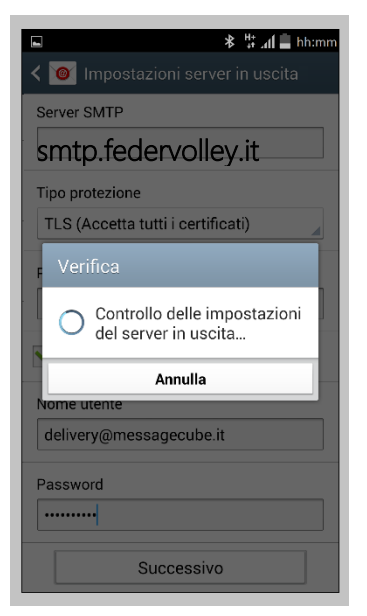

Figura 13 – Verifica Impostazioni server SMTP

2.1.14 Impostare i parametri di sincronizzazione dell'account con il server in base alle esigenze dell'utente, quindi premere "Successivo":

| 📼 🛛 🕸 🗄 🚛 🚔 hh:mm            |
|------------------------------|
| < 🞯 Opzioni account          |
| Pianifica sincronizzazione   |
| Ogni 15 minuti 🗾             |
| In orari di punta            |
| Ogni 15 minuti 🛛 🖌           |
| Sincronizza e-mail           |
| Notifica l'arrivo di e-mail. |
|                              |
|                              |
|                              |
|                              |
|                              |
| Successivo                   |

Figura 14 – Impostazione criteri di sincronizzazione

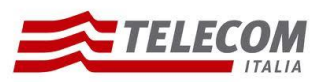

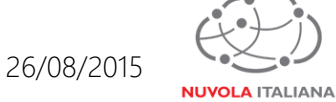

2.1.15 Verificare che la procedura di configurazione sia andata a buon fine ed impostare il nome dell'account e dell'utente da visualizzare, quindi premere "Fatto":

Figura 15 – Impostazione nome profilo

2.1.16 Attendere che venga caricato il contenuto della casella di posta:

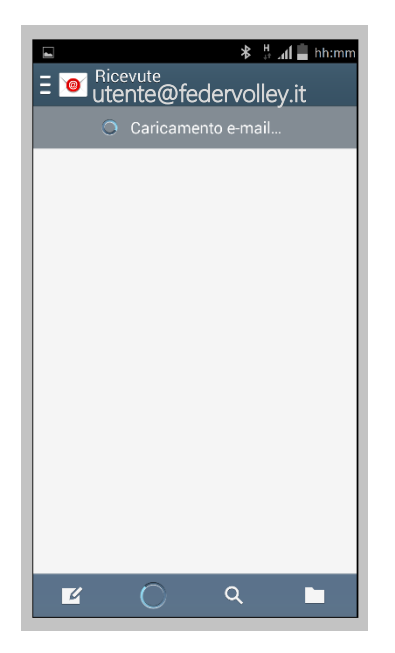

Figura 16 – Caricamento del contenuto della casella di posta

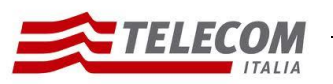

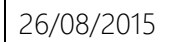

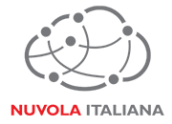

2.1.17 Verrà visualizzata la cartella della posta in arrivo:

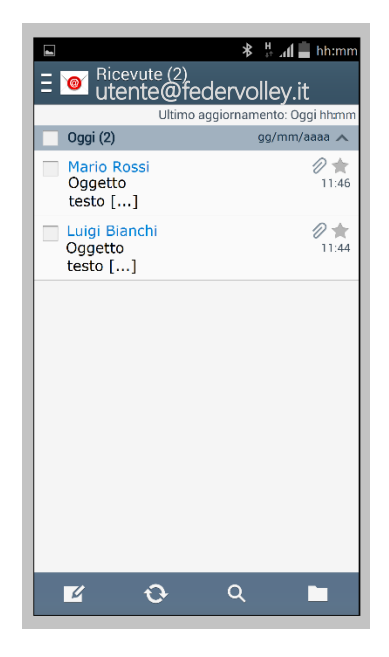

Figura 17 – Visualizzazione contenuto casella di posta

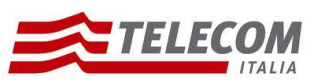

Nuvola Italiana | Message Cube 2.0 Configurazione Android 4.4.2

26/08/2015

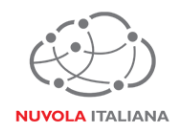

#### 2.2 Configurazione in modalità IMAP

2.2.1 Selezionare l'icona "E-mail" dalla schermata "Home" delle applicazioni:

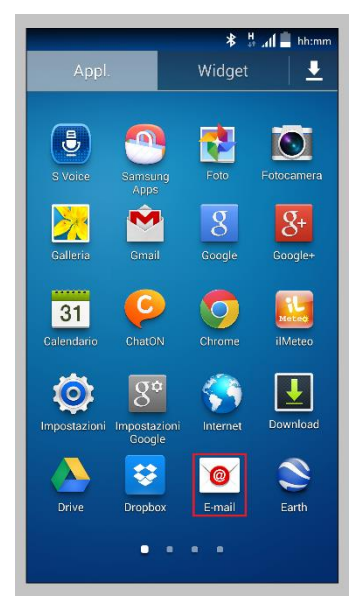

Figura 18 – Selezione "E-mail"

2.2.2 Selezionare la voce "Aggiungi account":

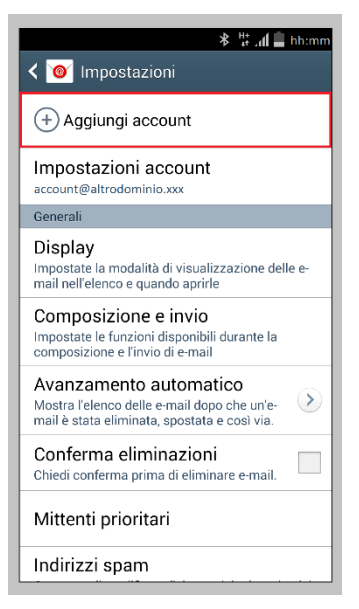

Figura 19 – Selezione "Aggiungi account"

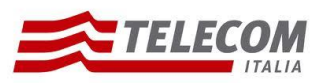

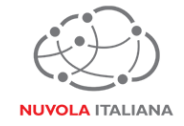

2.2.3 Inserire le credenziali della casella e premere "Config. manuale":

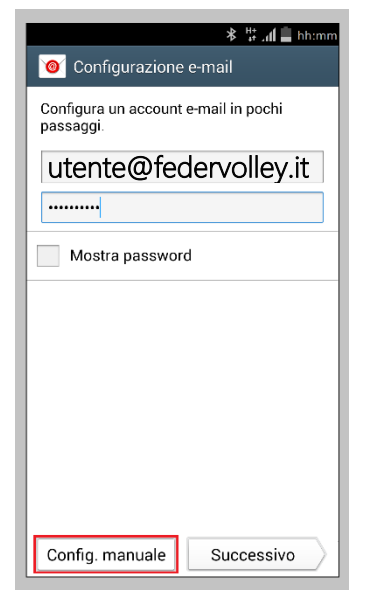

Figura 20 – Selezione "Configurazione manuale"

2.2.4 Selezionare "Account IMAP":

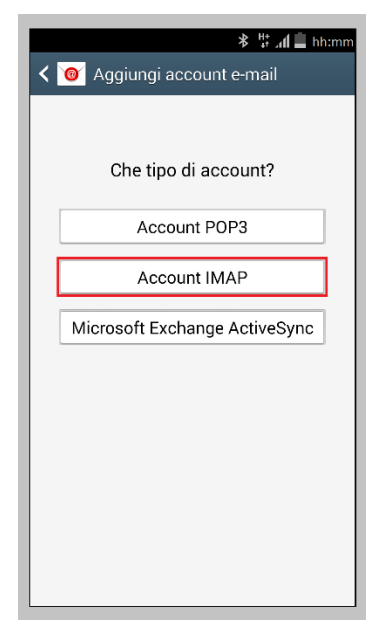

Figura 21 – Selezione Account IMAP

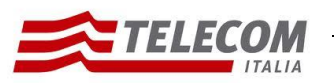

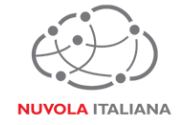

2.2.5 Attendere che il sistema completi le verifiche delle impostazioni:

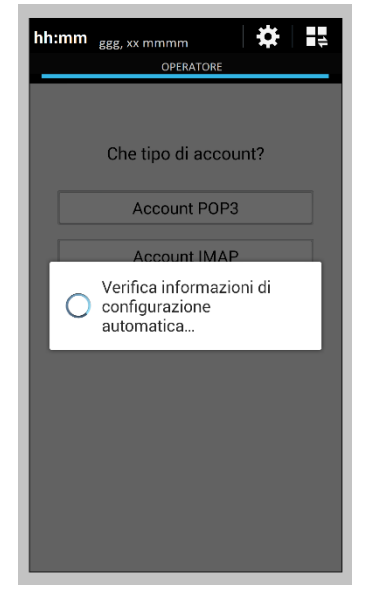

Figura 22 – Verifica informazioni

2.2.6 Compilare o aggiornare i campi come indicato in Figura 23, quindi selezionare "Tipo protezione":

| 📼 🛛 🗱 🛔 🚛 hh:mm                    |
|------------------------------------|
| < 🞯 Impostazioni server in entrata |
| Indirizzo e-mail                   |
| utente@federvolley.it              |
| Nome utente                        |
| utente@federvolley.it              |
| Password                           |
| •••••                              |
| Server IMAP                        |
| imap.federvolley.it                |
| Tipo protezione                    |
| Nessuno                            |
| Porta                              |
| 143                                |
|                                    |

Figura 23 – Inserimento parametri server posta in entrata

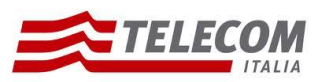

26/08/2015

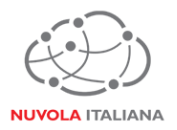

2.2.7 Selezionare la voce "SSL (Accetta tutti i certificati)":

| Nome utente<br>Nessuno<br>SSL<br>SSL (Accetta tutti i certificati) |   |
|--------------------------------------------------------------------|---|
| Nessuno<br>SSL<br>SSL (Accetta tutti i certificati)                |   |
| SSL<br>SSL (Accetta tutti i certificati)                           | _ |
| SSL (Accetta tutti i certificati)                                  |   |
| TIC                                                                | ╞ |
| IL0                                                                |   |
| TLS (Accetta tutti i certificati)                                  |   |
| Nessuno                                                            | J |
| Porta                                                              |   |
| 143                                                                |   |
| Prefisso percorso IMAP                                             |   |
| Opzionale                                                          |   |

Figura 24 – Selezione tipologia di protezione

2.2.8 Verificare che la porta venga settata correttamente, quindi premere "Successivo":

| 📼 🔭 🐇 🏭 🚔 hh:mm                    |
|------------------------------------|
| < 🞯 Impostazioni server in entrata |
| utente@federvolley.it              |
| Password                           |
| ••••••                             |
| Server IMAP                        |
| imap.federvolley.it                |
| Tipo protezione                    |
| SSL (Accetta tutti i certificati)  |
| Porta                              |
| 993                                |
| Prefisso percorso IMAP             |
| Opzionale                          |
| Successivo                         |

Figura 25 – Completamento configurazione posta in entrata

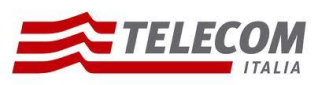

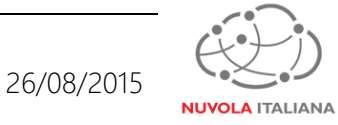

2.2.9 Attendere che il sistema completi la verifica delle impostazioni per il server della posta in entrata:

| ב 🕸 🛱 🚛 🖕 בוויים אים באלים באלי |
|----------------------------------------------------------------------------------------------------|
| < 🞯 Impostazioni server in entrata                                                                                                    |
| utente@federvolley.it                                                                                                    |
| Password                                                                                                    |
|                                                                                                    |
| Sonior IMAD                                                                                                    |
| Verifica                                                                                                    |
| Controllo delle impostazioni<br>del server in entrata                                                                                                    |
| Annulla                                                                                                    |
| Porta                                                                                                    |
| 993                                                                                                    |
| Prefisso percorso IMAP                                                                                                    |
| Opzionale                                                                                                    |
| Successivo                                                                                                    |

Figura 26 – Verifica Impostazioni server IMAP

2.2.10 Compilare o aggiornare i campi come indicato in Figura 27, quindi selezionare "Tipo protezione":

| ■ <b>*</b> # ⊿ <b>/ </b> ■ hh:mm  |
|-----------------------------------|
| < 🥘 Impostazioni server in uscita |
| Server SMTP                       |
| smtp.federvolley.it               |
| Tipo protezione                   |
| Nessuno                           |
| Porta                             |
| 587                               |
| È richiesto l'accesso.            |
| Nome utente                       |
| utente@federvolley.it             |
| Password                          |
|                                   |
| Successivo                        |

Figura 27 – Inserimento parametri server posta in uscita

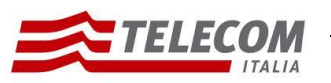

26/08/2015

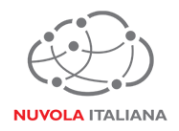

2.2.11 Selezionare la voce "TLS (Accetta tutti i certificati)":

| ■                                 |
|-----------------------------------|
| Server SMTP                       |
| smtp.federvolley.it               |
| Tipo protezione                   |
| Nessuno                           |
| Nessuno                           |
| SSL                               |
| SSL (Accetta tutti i certificati) |
| TLS                               |
| TLS (Accetta tutti i certificati) |
| Password                          |
|                                   |
| Successivo                        |

Figura 28 – Selezione tipologia protezione

2.2.12 Verificare che la porta venga settata correttamente, quindi premere "Successivo":

| 📼 🛛 🗱 🛔 🚛 hh:mm                   |
|-----------------------------------|
| < 🞯 Impostazioni server in uscita |
| Server SMTP                       |
| smtp.federvolley.it               |
| Tipo protezione                   |
| TLS (Accetta tutti i certificati) |
| Porta                             |
| 587                               |
| È richiesto l'accesso.            |
| Nome utente                       |
| utente@federvolley.it             |
| Password                          |
|                                   |
| Successivo                        |

Figura 29 – Completamento configurazione posta in uscita

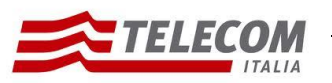

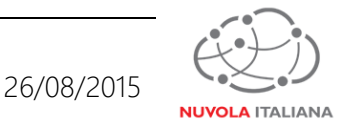

2.2.13 Attendere che il sistema completi la verifica delle impostazioni per il server della posta in uscita:

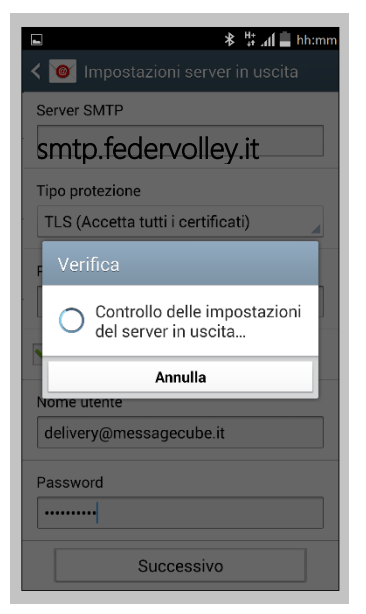

Figura 30 – Verifica Impostazioni server SMTP

2.2.14 Impostare i parametri di sincronizzazione dell'account con il server in base alle esigenze dell'utente, quindi premere "Successivo":

| <ul> <li>Section 1 account</li> </ul>                             |
|-------------------------------------------------------------------|
| Periodo di sincronizzazione e-mail 2 settimane                    |
| Pianifica sincronizzazione                                        |
| Ogni 15 minuti                                                    |
| In orari di punta                                                 |
| Ogni 15 minuti 🗾                                                  |
| Sincronizza e-mail                                                |
| Votifica l'arrivo di e-mail.                                      |
| Scarica automaticamente gli allegati quando si è connessi a Wi-Fi |
|                                                                   |
| Successivo                                                        |

Figura 31 – Impostazione criteri di sincronizzazione

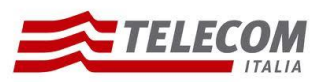

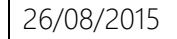

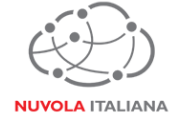

2.2.15 Verificare che la procedura di configurazione sia andata a buon fine ed impostare il nome dell'account e dell'utente da visualizzare, quindi premere "Fatto":

| 📼 🛛 🕸 🗄 🖬 🖢 hh:mm                                                     |
|-----------------------------------------------------------------------|
| 🮯 Configurazione e-mail                                               |
| Il tuo account è stato configurato e stai per<br>ricevere un' e-mail! |
| Nome account (Opzionale)                                              |
| utente@federvolley.it                                                 |
| Nome utente (Visualizzato s                                           |
| utente                                                                |
|                                                                       |
| Fatto                                                                 |

Figura 32 – Impostazione nome profilo

2.2.16 Attendere che venga caricato il contenuto della casella di posta:

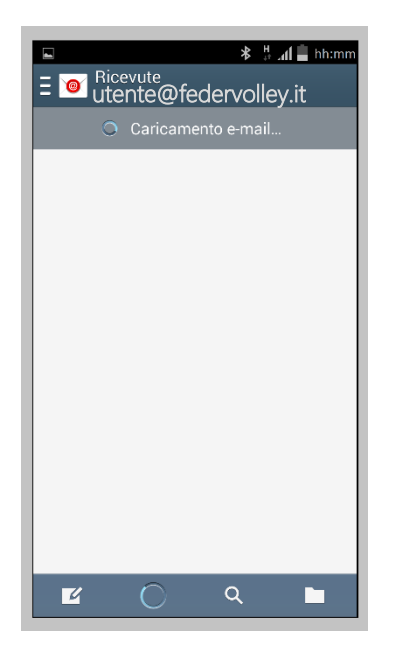

Figura 33 – Caricamento del contenuto della casella di posta

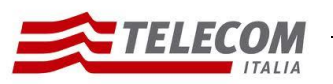

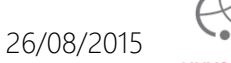

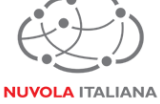

2.2.17 Verrà visualizzata la cartella della posta in arrivo:

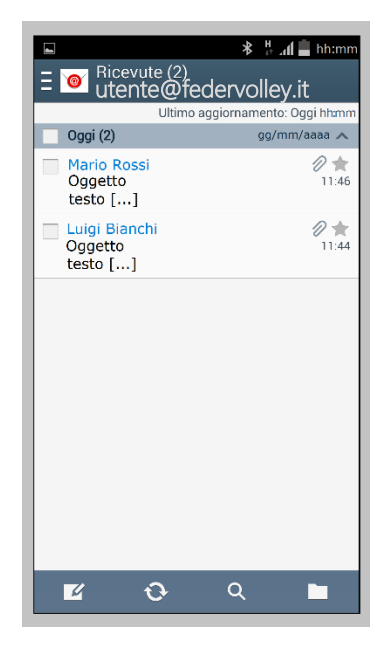

Figura 34 – Visualizzazione contenuto casella di posta

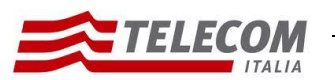

Nuvola Italiana | Message Cube 2.0 Configurazione Android 4.4.2

26/08/2015

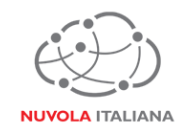

#### 2.3 Configurazione Manuale in modalità Exchange – ActiveSync

2.3.1 Selezionare l'icona "E-mail" dalla schermata "Home" delle applicazioni:

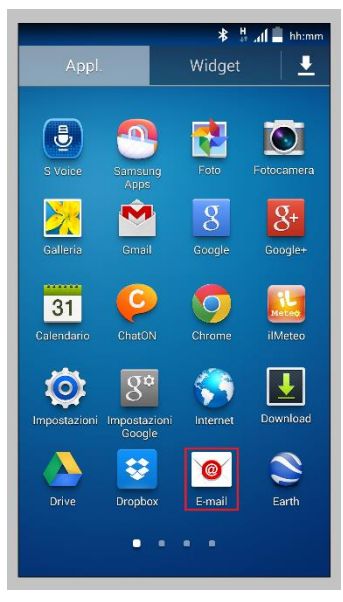

Figura 35 – Selezione "E-mail"

2.3.2 Selezionare la voce "Aggiungi account":

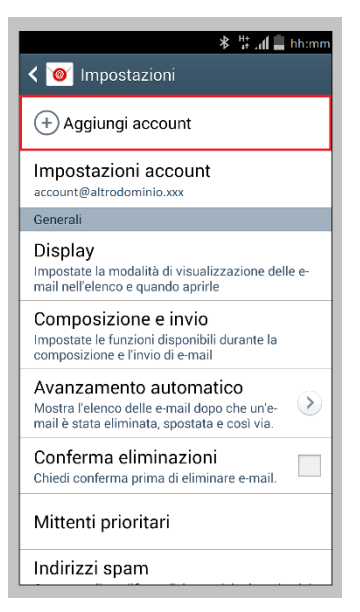

Figura 36 – Selezione "Aggiungi account"

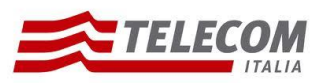

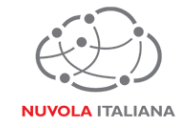

2.3.3 Inserire le credenziali della casella e premere "Config. Manuale":

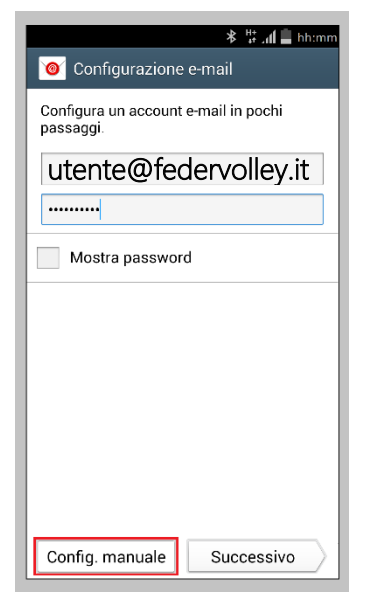

Figura 37 – Selezione "Configurazione Manuale"

2.3.4 Compilare o aggiornare i campi come indicato in Figura 38, quindi selezionare "Successivo":

| ⊁ է տլ 🛢 hh:mm                   |
|----------------------------------|
| < 🞯 Impostazioni server Exchange |
| Indirizzo e-mail                 |
| utente@federvolley.it            |
| Dominio\nome utente              |
| tiucc\utente                     |
| Password                         |
|                                  |
| Server Exchange                  |
| mail.federvolley.it              |
| ☑ Usa connessione protetta (SSL) |
| Usa certificato client           |
| Certificato client               |
| ID dispositivo cellulare         |
| ABC12D345XXXXX                   |
| Successivo                       |

Figura 38 – Inserimento parametri di configurazione

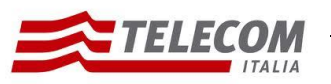

26/08/2015

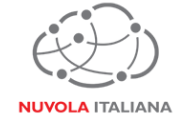

2.3.5 Il sistema visualizzerà una richiesta di consenso al trattamento dei dati; selezionare "OK":

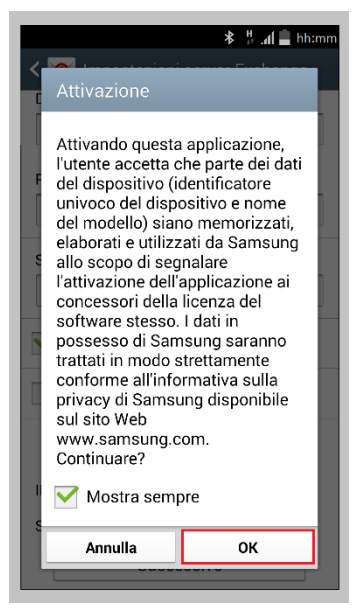

Figura 39 – Conferma trattamento dati

2.3.6 Attendere che il sistema completi la verifica delle impostazioni del server:

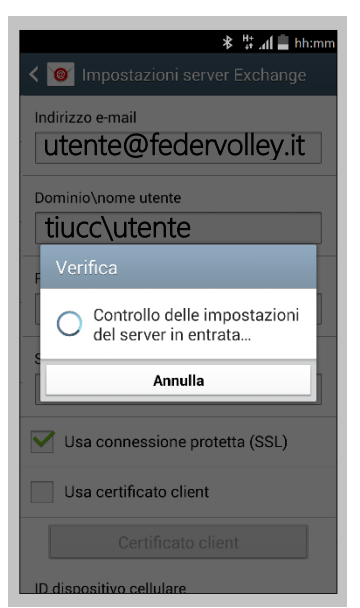

Figura 40 – Recupero informazioni account

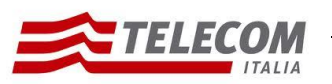

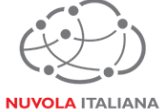

2.3.7 Il sistema richiederà un'autorizzazione per la gestione di funzioni di sicurezza; premere "OK":

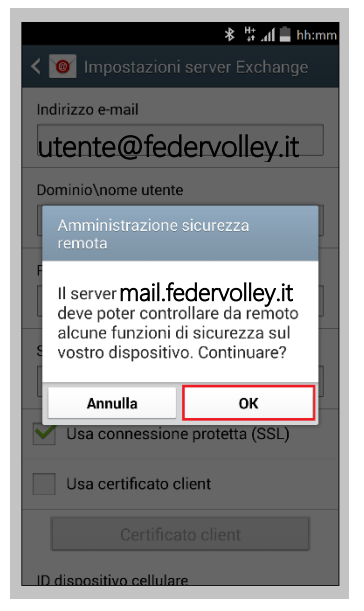

Figura 41 – Controllo funzioni di sicurezza

2.3.8 Impostare i parametri di sincronizzazione e notifica dell'account in base alle esigenze dell'utente, quindi premere "Successivo":

| <b>*</b> # " <b>₄i ≜</b> հի։mm         |
|----------------------------------------|
| < 🞯 Opzioni account                    |
| Periodo di sincronizzazione e-mail     |
| 3 giorni 🗾                             |
| Pianifica sincronizzazione             |
| Push                                   |
| In orari di punta                      |
| Push                                   |
| Dimensioni recupero e-mail             |
| 50 KB                                  |
| Periodo di sincronizzazione Calendario |
| 2 settimane                            |
| Motifica l'arrivo di e-mail.           |
| Sincronizza e-mail                     |

Figura 42 – Impostazione criteri di sincronizzazione

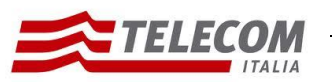

Manuale

#### Nuvola Italiana | Message Cube 2.0

Configurazione Android 4.4.2

Opzioni account
 Opzioni account
 Periodo di sincronizzazione Calendario

 2 settimane
 Notifica l'arrivo di e-mail.
 Sincronizza e-mail
 Sincronizza contatti
 Sincronizza Calendario
 Sincronizza Calendario
 Sincronizza impegni
 Sincronizza SMS
 Scarica automaticamente gli allegati quando si è connessi a Wi-Fi
 Successivo

Figura 43 – Impostazione criteri di sincronizzazione

2.3.9 Attendere che il sistema elabori le impostazioni:

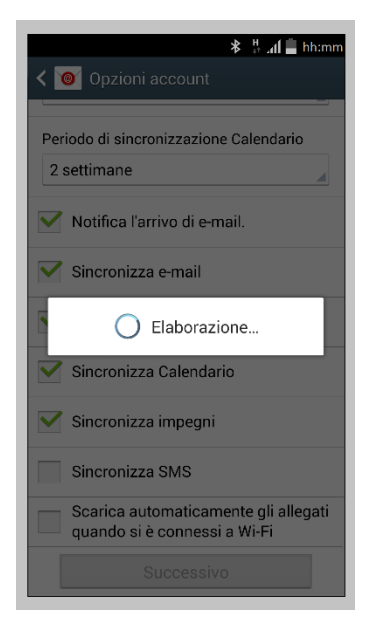

Figura 44 – Elaborazione impostazioni

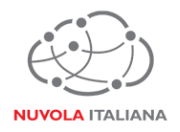

26/08/2015

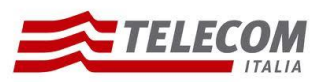

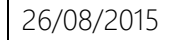

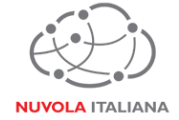

2.3.10 Verificare che la procedura di configurazione sia andata a buon fine ed impostare il nome dell'account e dell'utente da visualizzare, quindi premere "Fatto":

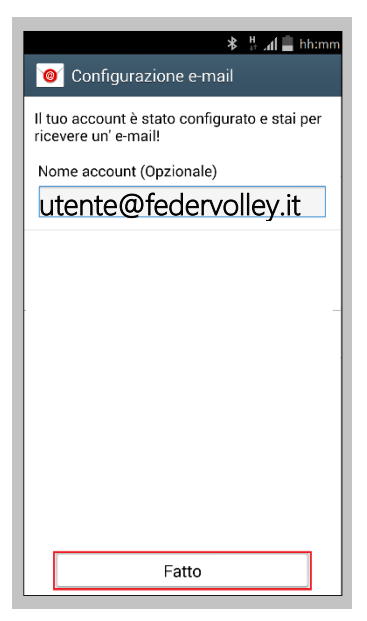

Figura 45 – Impostazione nome profilo

2.3.11 Attendere che venga caricato il contenuto della casella di posta:

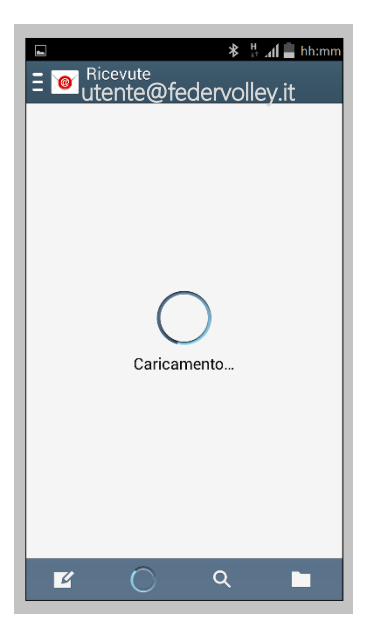

Figura 46 – Caricamento del contenuto della casella di posta

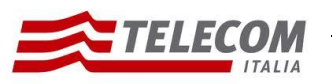

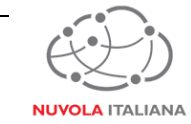

2.3.12 Verrà richiesto di aggiornare le impostazioni di sicurezza dell'account; premere "OK":

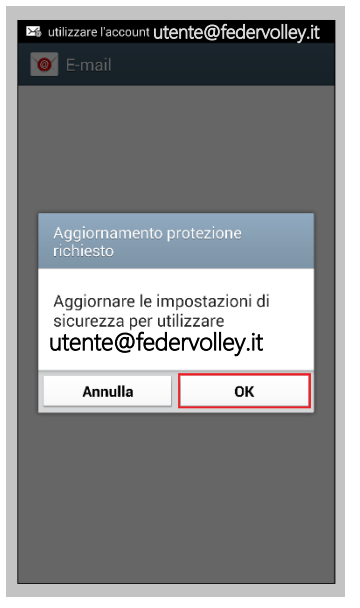

Figura 47 – Aggiornamento impostazioni di sicurezza

2.3.13 Verrà richiesto di aggiornare le impostazioni di sicurezza dell'account; premere "OK":

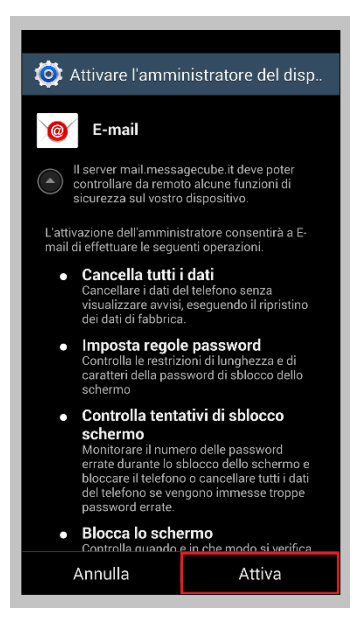

Figura 48 – Aggiornamento impostazioni di sicurezza

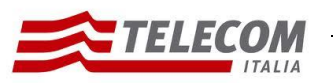

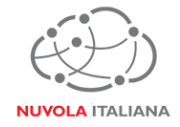

2.3.14 Attendere che venga caricato il contenuto della casella di posta:

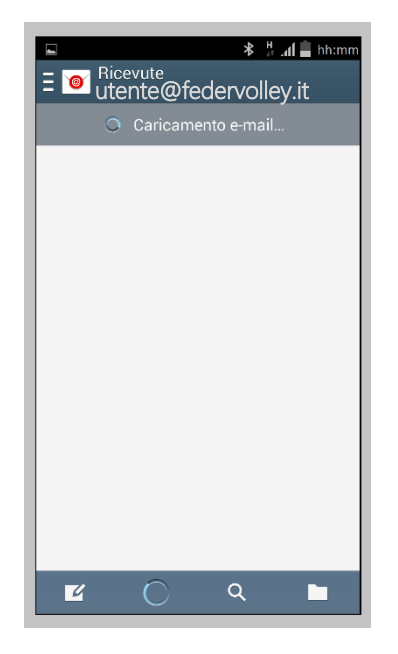

Figura 49 – Caricamento del contenuto della casella di posta

2.3.15 Verrà visualizzata la cartella della posta in arrivo:

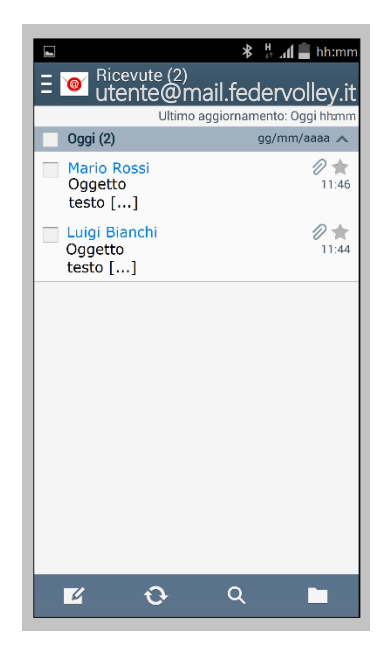

Figura 50 – Visualizzazione contenuto casella di posta

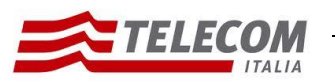

Nuvola Italiana | Message Cube 2.0 Configurazione Android 4.4.2

26/08/2015

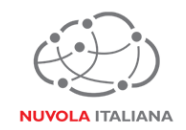

#### 2.4 Configurazione Automatica in modalità Exchange – ActiveSync

2.4.1 Selezionare l'icona "E-mail" dalla schermata "Home" delle applicazioni:

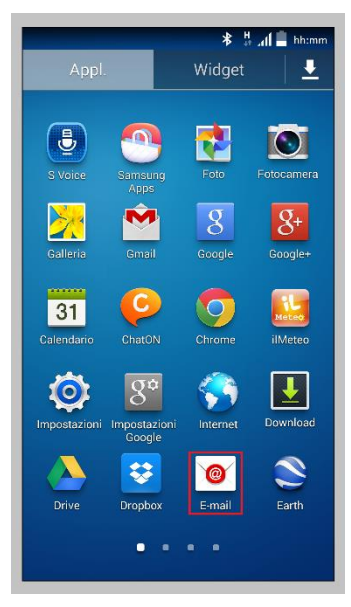

Figura 51 – Selezione "E-mail"

2.4.2 Selezionare la voce "Aggiungi account":

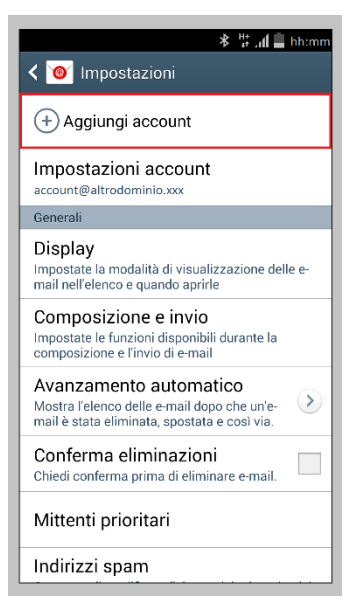

Figura 52 – Selezione "Aggiungi account"

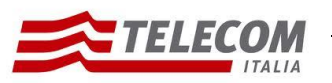

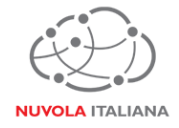

2.4.3 Inserire le credenziali della casella e premere "Successivo":

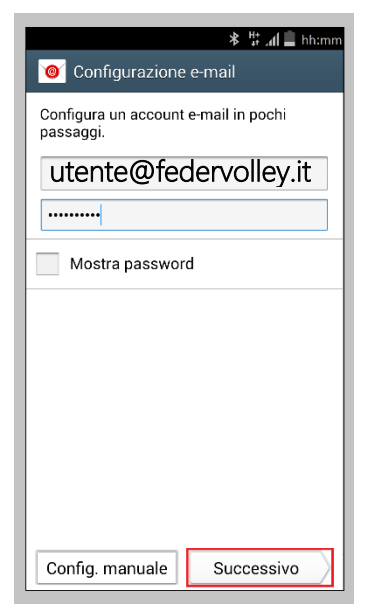

Figura 53 – Configurazione Automatica

2.4.4 Attendere che il sistema completi la verifica delle informazioni di configurazione:

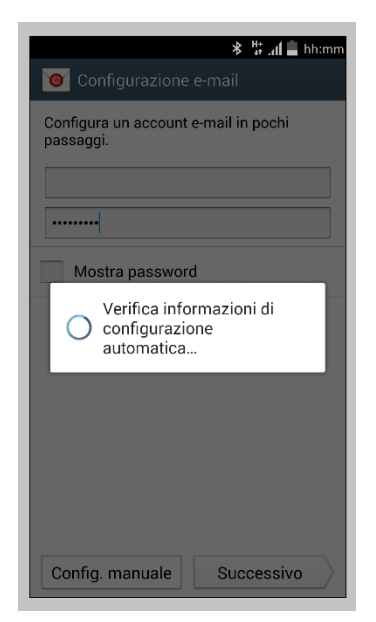

Figura 54 – Verifica informazioni di configurazione

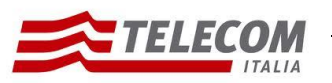

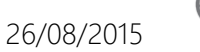

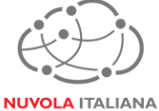

2.4.5 Selezionare "Micorsoft Exchange ActiveSync"::

| ≉ ♯⊿ <b>մ </b> hh:mm          |
|-------------------------------|
| < 🞯 Aggiungi account e-mail   |
|                               |
| Che tipo di account?          |
| Account POP3                  |
|                               |
| Account IMAP                  |
| Microsoft Exchange ActiveSync |
|                               |
|                               |
|                               |
|                               |
|                               |
|                               |
|                               |

Figura 55 – Selezione Microsoft Exchange ActiveSync

2.4.6 Attendere che il sistema completi il recupero delle informazioni dell'account:

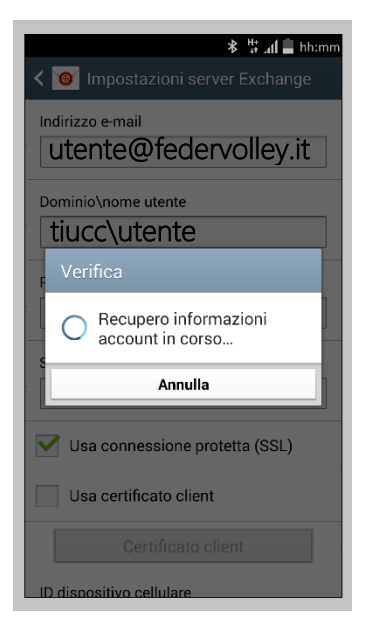

Figura 56 – Recupero informazioni account

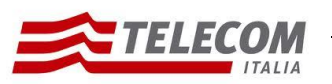

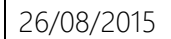

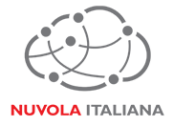

2.4.7 Attendere che il sistema completi la verifica delle impostazioni del server:

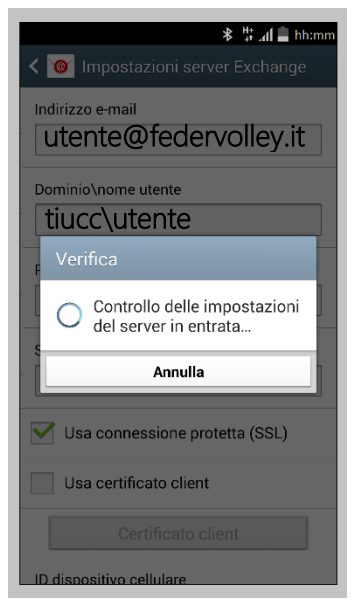

Figura 57 – Recupero informazioni account

2.4.8 Il sistema richiederà un'autorizzazione per la gestione di funzioni di sicurezza; premere "OK":

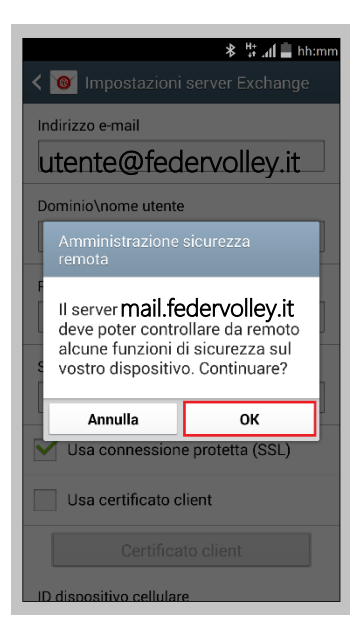

Figura 58 – Controllo funzioni di sicurezza

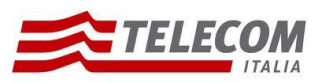

26/08/2015

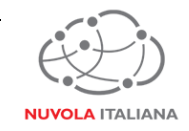

2.4.9 Impostare i parametri di sincronizzazione e notifica dell'account in base alle esigenze dell'utente, quindi premere "Successivo":

| ≱ Ա՞ալ 🛢 hh:mm                         |  |  |
|----------------------------------------|--|--|
| 🗲 🞯 Opzioni account                    |  |  |
| Periodo di sincronizzazione e-mail     |  |  |
| 3 giorni                               |  |  |
| Pianifica sincronizzazione             |  |  |
| Push                                   |  |  |
| In orari di punta                      |  |  |
| Push                                   |  |  |
| Dimensioni recupero e-mail             |  |  |
| 50 KB                                  |  |  |
| Periodo di sincronizzazione Calendario |  |  |
| 2 settimane                            |  |  |
| Votifica l'arrivo di e-mail.           |  |  |
| ✓ Sincronizza e-mail                   |  |  |

Figura 59 – Impostazione criteri di sincronizzazione

|             | <b>⊁ ∄ ⊿մ 🚊</b> հի։տո                                                |  |  |
|-------------|----------------------------------------------------------------------|--|--|
| < 🔞         | Y Opzioni account                                                    |  |  |
| Peri        | odo di sincronizzazione Calendario                                   |  |  |
| 2 settimane |                                                                      |  |  |
| ✓           | Notifica l'arrivo di e-mail.                                         |  |  |
| ✓           | Sincronizza e-mail                                                   |  |  |
| ✓           | Sincronizza contatti                                                 |  |  |
| ✓           | Sincronizza Calendario                                               |  |  |
| <b>~</b>    | Sincronizza impegni                                                  |  |  |
|             | Sincronizza SMS                                                      |  |  |
|             | Scarica automaticamente gli allegati<br>quando si è connessi a Wi-Fi |  |  |
|             | Successivo                                                           |  |  |

Figura 60 – Impostazione criteri di sincronizzazione

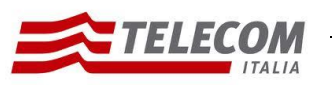

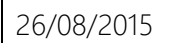

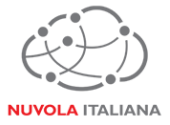

2.4.10 Attendere che il sistema elabori le impostazioni:

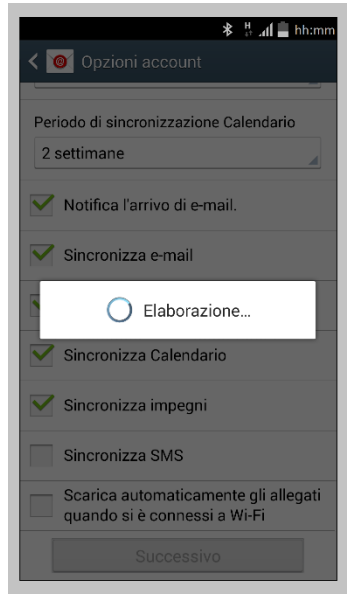

Figura 61 – Elaborazione impostazioni

2.4.11 Verificare che la procedura di configurazione sia andata a buon fine ed impostare il nome dell'account e dell'utente da visualizzare, quindi premere "Fatto":

| * # " <b>մ</b> ∎ hh:mm                                                |  |  |  |
|-----------------------------------------------------------------------|--|--|--|
| 🮯 Configurazione e-mail                                               |  |  |  |
| Il tuo account è stato configurato e stai per<br>ricevere un' e-mail! |  |  |  |
| Nome account (Opzionale)                                              |  |  |  |
| utente@federvolley.it                                                 |  |  |  |
|                                                                       |  |  |  |
|                                                                       |  |  |  |
|                                                                       |  |  |  |
|                                                                       |  |  |  |
|                                                                       |  |  |  |
|                                                                       |  |  |  |
|                                                                       |  |  |  |
|                                                                       |  |  |  |
|                                                                       |  |  |  |
| Fatto                                                                 |  |  |  |

Figura 62 – Impostazione nome profilo

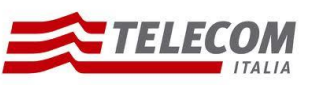

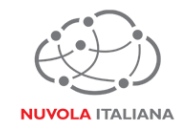

2.4.12 Attendere che venga caricato il contenuto della casella di posta:

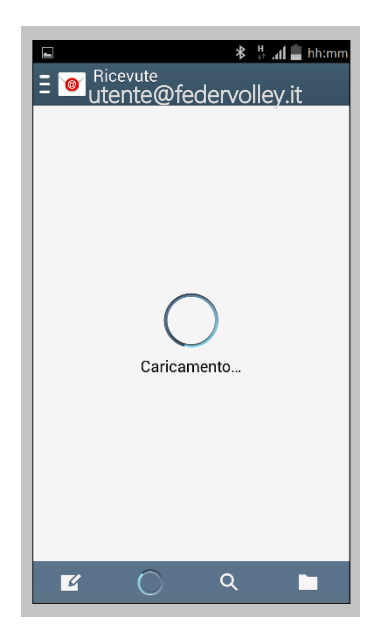

Figura 63 – Caricamento del contenuto della casella di posta

2.4.13 Verrà richiesto di aggiornare le impostazioni di sicurezza dell'account; premere "OK":

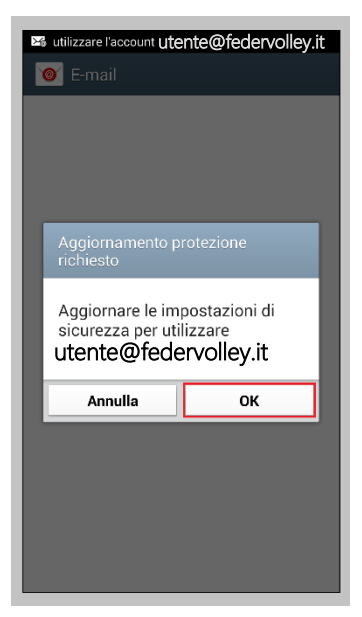

Figura 64 – Aggiornamento impostazioni di sicurezza

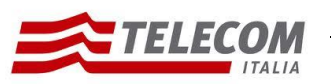

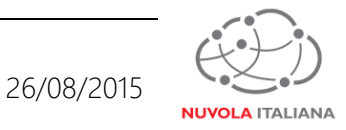

2.4.14 Verrà richiesto di aggiornare le impostazioni di sicurezza dell'account; premere "OK":

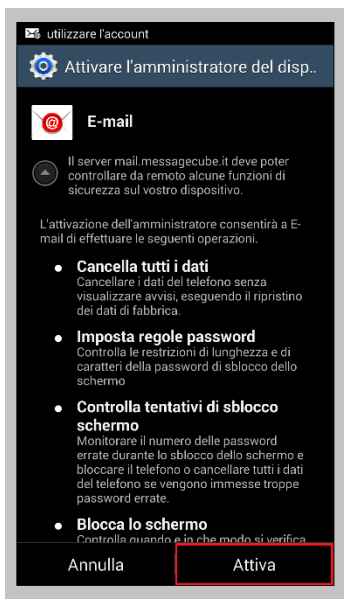

Figura 65 – Aggiornamento impostazioni di sicurezza

2.4.15 Attendere che venga caricato il contenuto della casella di posta:

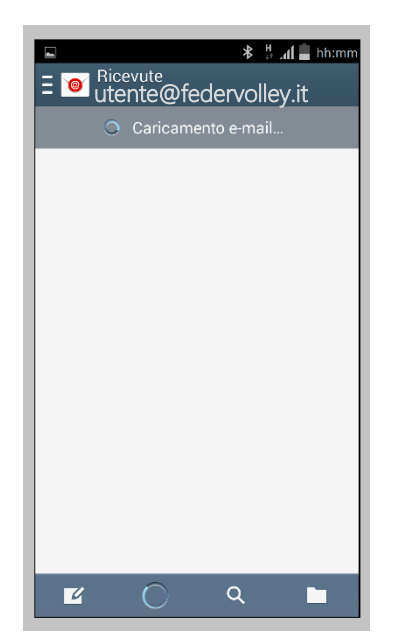

Figura 66 – Caricamento del contenuto della casella di posta

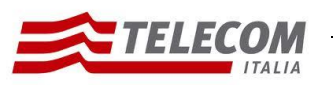

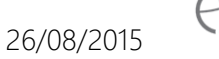

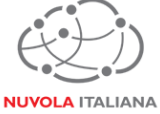

2.4.16 Verrà visualizzata la cartella della posta in arrivo:

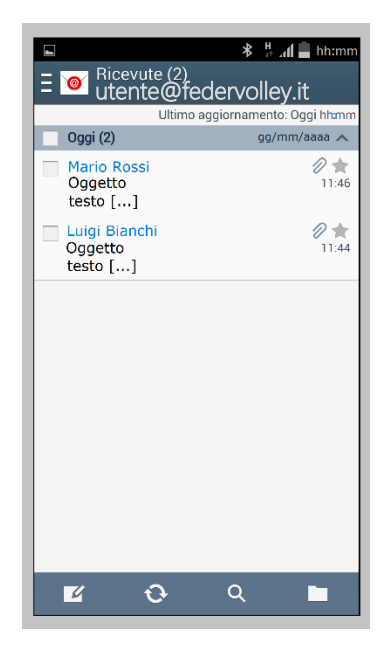

Figura 67 – Visualizzazione contenuto casella di posta